# Raised Right Veterinarian Program Sign Up Guidelines

## Step 1.

Visit <u>https://www.shareasale.com/shareasale.cfm?merchantID=86163</u> and scroll down to create your username and password.

# Step 2.

After you've selected your username and password, you will be asked to provide the primary affiliate website. This is the website of your veterinarian clinic. You will also have to answer a few questions about your website. Most likely, if you do not know the answer to any of these questions, the answer will be "No"

|                                                                                                    | AFFILIATE SIGNUP PROGRESS BAR<br>1 2 3 4 5                                                                                                    |  |  |  |  |  |
|----------------------------------------------------------------------------------------------------|----------------------------------------------------------------------------------------------------|--|--|--|--|--|
| ACCOUNT DETAILS                                                                                       | PRIMARY AFFILIATE WEBSITE                                                                                                    |  |  |  |  |  |
| 1 USENNAME:RRVET123RR1<br>1 ID:201557<br>2 WEBSITE:<br>3 EAAAL:<br>4 CONTACT:<br>5 PAYMENT:<br>LOCOUT | <ul> <li>PRIMARY WEBSITE ASSOCIATED WITH ACCOUNT</li> <li>OTHER WEBSITES MAY BE ADDED TO THE ACCOUNT LATER</li> <li>THIS WEBSITE WILL BE VISIBLE TO MERCHANTS WHEN</li> <li>APPLYING TO THEIR PROGRAMS</li> <li>THIS WEBSITE WILL BE USED TO VERIFY INFORMATION YOU</li> <li>ENTER.</li> </ul>                                                                                                    |  |  |  |  |  |
|                                                                                                    | IMPORTANT: YOU MUST HAVE AND OPERATE AT LEAST<br>ONE WEBSITE IN ORDER TO CREATE AN AFFILIATE<br>ACCOUNT AT SHAREASALE.COM. IF YOU PLAN ON DOING<br>MOST OF YOUR ADVERTISING AND PROMOTION USING PAY<br>PER CLICK, GOOGLE ADSENSE, OVERTURE, ETC, YOU<br>STILL MUST HAVE A WEBSITE THAT IDENTIFIES YOUR<br>BUSINESS.                                                                                                    |  |  |  |  |  |
|                                                                                                    | нттр://                                                                                                    |  |  |  |  |  |
|                                                                                                    | PLEASE ANWSER THE YES/NO QUESTIONS BELOW AND<br>CHECK ANY BOXES THAT PERTAIN TO THE WEBSITE ABOVE.<br>IMPORTANT: PROVIDING DETAILS ABOUT YOUR WEBSITE<br>WILL SPEED UP YOUR APPLICATION APPROVAL.                                                                                                    |  |  |  |  |  |
|                                                                                                    | YOUR WEBSITE IS WRITTEN IN WHAT LANGUAGE?                                                                                                    |  |  |  |  |  |
|                                                                                                    | DOES YOUR WEBSITE CONTAIN ADULT CONTENT OR LINK TO<br>SITES<br>DIAL CONTAIN ADULT CONTENT?<br>O YES ONO<br>D YOU UTILIZE SPONSORED LISTINGS IN PAY PER CLICK YS OO<br>SEARCH ENGINES AS PART OF YOUR PROMOTIONAL STRATEGY?<br>D YOU UTILIZE COUPONS AS PART OF YOUR PROMOTIONAL STRATEGY?<br>D YOU UTILIZE A BROWSER "ADD ON", TOOLBAR, OR OTHER YS OO<br>D WINLOADABLE APPLICATION AS PART OF YOUR<br>PROMOTIONAL STRATEGY?<br>MRE YOU AN ADVERTISING NETWORK OR AFFILIATE NETWORK? YS OO<br>D YOU UTILIZE A NETWORK OF PUBLISHERS TO WHICH YOU YS OO<br>D YOU UTILAY ADVERTISISM SITE STHAT YOU DON'T YS OO<br>D YOU USPLAY ADVERTISEMENTS ON SITES THAT YOU DON'T YS OO<br>OWN? |  |  |  |  |  |

#### Step 3.

You will be asked to verify your email contact info, and to implement payment information. This is how you will be paid your commissions. To keep the process transparent, ShareASale will keep all of the tracking and payout information stored in their system, and will send you payment directly when you are due a payout. Note, Raised Right funds an Escrow account within ShareASale, which is used to pay the veterinarian clinics prescribing our food to their patients. While the payment will come from ShareASale, rest assured Raised Right is funding the commissions earned.

#### Step 4.

Once your account has been verified you can login and search for the Raised Right Pets program. To Do this, go to the MERCHANTS tab and click on SEARCH FOR MERCHANTS.

| Activity Feed | MERCHANT STATUS<br>DATAFEED MERCHANTS<br>COUPONS AND DEALS                                 |                                                                                                    | At A Glance |  |
|---------------|--------------------------------------------------------------------------------------------|----------------------------------------------------------------------------------------------------|-------------|--|
| Read:         | BLACK FRIDAY AND CYBER MONDAY DEALS<br>MERCHANT INVITATIONS<br>DOWNLOAD YOUR MERCHANT LIST | 3logger.                                                                                                    | \$ 0.00     |  |
| We of         | DownLoad MERCHANTS ITP STATUS                                                              | It's OK! You've just joined!<br>Use <u>Merchant Search</u> and find the right<br>program to start earning commissions. |             |  |
| payme         | YESTERDAY                                                                                  | Setup Direct Deposit<br>You are currently being paid by check.<br>Update your payment settings.                        |             |  |
|               | WEDNESDAY, MARCH 6                                                                         |                                                                                                    |             |  |
|               | TUESDAY, MARCH 5T                                                                          | Alerts<br>Tax Form Needed : 1                                                                                          |             |  |
|               | MONDAY, MARCH 4T                                                                           |                                                                                                    |             |  |

## Step 5.

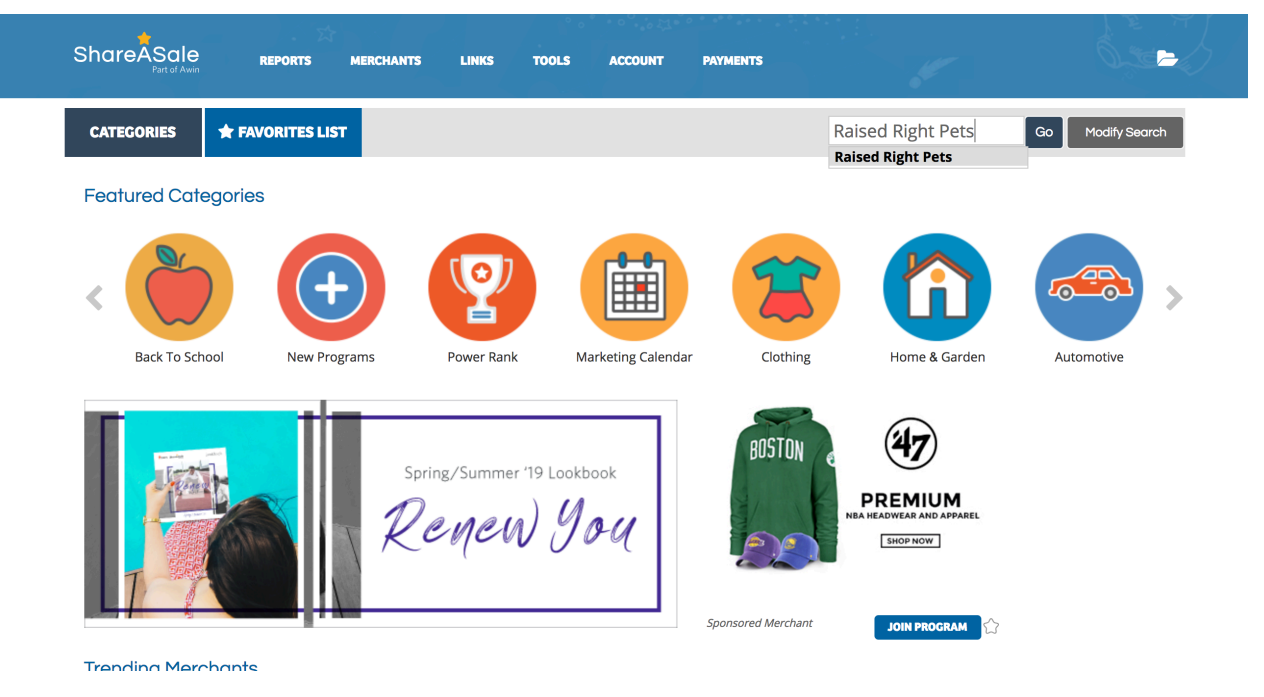

Type in Raised Right Pets and click the Go button.

#### Step 6.

Click the JOIN PROGRAM button. We will then accept your request and create a unique tracking link for your veterinarian clinic, which you can then share with your patients for them to buy our food through our website.

| ShareASale<br>Part of Awin                 | REPORTS MERCHANT                        | S LINKS                   | TOOLS                      | ACCOUNT              | PAYMENTS |                   |               |
|--------------------------------------------|-----------------------------------------|---------------------------|----------------------------|----------------------|----------|-------------------|---------------|
| CATEGORIES                                 | ★ FAVORITES LIST                        |                           |                            |                      |          | Raised Right Pets | Go Modify Sec |
| Search Results                             |                                         |                           |                            |                      |          |                   |               |
| Merchants (2)                              | )                                       |                           |                            |                      |          |                   |               |
| Results "Raised Rig<br>Viewing: 1 - 2 of 2 | ght Pets"                               |                           |                            |                      |          | ÷                 | Relevancy     |
| SED RIG                                    | Raised Right Pets<br>Merchant ID: 86163 | <b>10.00%</b><br>Per Sale | <b>1000+</b><br>Power Rank | <b>\$0.00</b><br>EPC |          |                   | JOIN PROGRAM  |
| R                                          | Food/Drink<br>www.raisedrightpets.com/  |                           |                            |                      |          |                   |               |
| HUMAN-GRADE PET F                          | TOOD                                    |                           |                            |                      |          |                   |               |